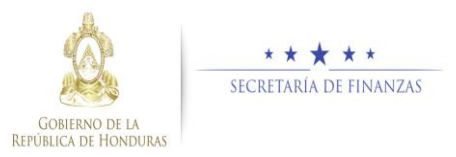

# Guía rápida SIAFI GES Coordinador Sectorial - Modificaciones PEI - POA

## Acceso al Sistema

Ingrese su usuario y su contraseña en la pantalla de inicio

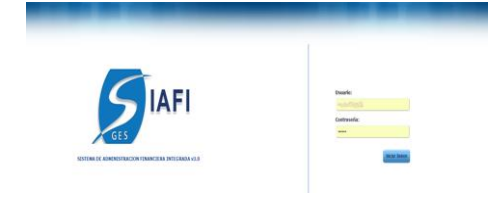

Nota:si no sabe su usuario o contraseña ponerse en contacto con el gestor de usuarios de su institución.

Debe de seleccionar la Gestión y pulsar en Ingresar.

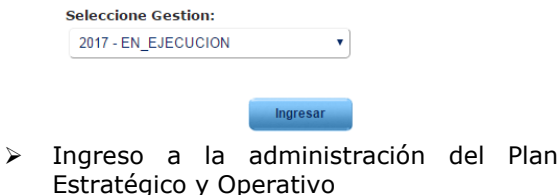

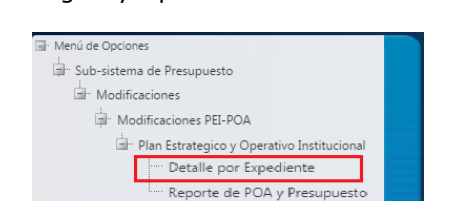

Una vez que el usuario ha ingresado al sistema, aparece la pantalla principal con el menú de opciones el cual deberá expandir ubicándose sobre la opción "Sub sistema de Presupuesto", "Modificaciones", "Modificaciones de PEI-POA", "Plan Estratégico y Operativo" y "Detalle por Expediente", pulsando sobre el icono de expansión .

## Autorizar Registros de Plan Estratégico y Operativo

#### Seleccionar Institución

 Seleccionar la Institución a la que se autorizara o rechazara los registros de modificación del PEI-POA dando clic en la

opción para ver el catalogo de instituciones asociadas al gabinete.

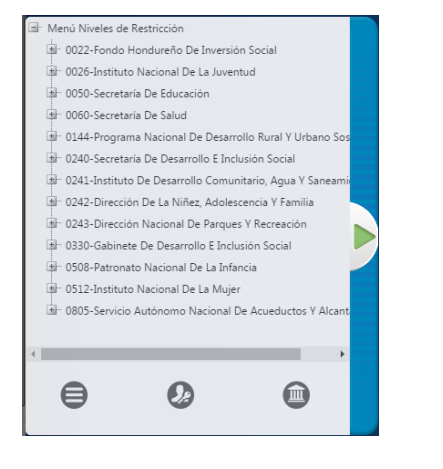

#### Autorizar los Registros de Plan Estratégico y Operativo

 Revisa los registros a autorizar en el consolidado detallado

|         |                 | sistema       | de Presupuesto - Modifica | ciones - Modificaciones | n de Opciones - Sub<br>PEI-POA - Plan Estrategico | y Operativo Institucional - Deta | lle por Expediente |                     |
|---------|-----------------|---------------|---------------------------|-------------------------|---------------------------------------------------|----------------------------------|--------------------|---------------------|
|         |                 |               |                           |                         |                                                   |                                  | 1                  |                     |
| lostrar | 10 • entrad     | las.          |                           |                         |                                                   |                                  | Buscar             |                     |
|         | Gestion0        | Institucion 0 | Numero Expediente 0       | No Documento I O        | Justificacion 0                                   | Nivel Afectado 0                 | Estado ©           | Tipo Modificación d |
| 0       | 2017            | 243           | M080-001                  | 1                       | Prueba 1                                          | OBJETIVO_OPERATIVO               | APROBADO           | CREAR               |
| 0       | 2017            | 243           | MOBO-882                  | NO APLICA               | Objetivo sperativo 2                              | OBJETINO_OPERATIVO               | AUTORIZADO         | CREAR               |
| 8       | 2017            | 243           | MPRO-801                  | 1                       | Producto 1                                        | PRODUCTO                         | APROBADO           | CREAR               |
| 0       | 2017            | 243           | MPRO-602                  | NO APLICA               | producto 2                                        | PRODUCTO                         | AUTORIZADO         | CREAR               |
| lostran | do 1 a 4 de 4 i | etradas       |                           |                         |                                                   |                                  |                    |                     |

Dar clic en el botón fara autorizar los registros después de revisar minuciosamente y verificar que todo está correcto, el sistema desplegara pantalla para notificación a los interesados describiendo que se autorizo a nivel sectorial exitosamente y da clic en

|          | Menú de Opciones - Sub<br>Detalle por Expediente - Correo Electronico |  |
|----------|-----------------------------------------------------------------------|--|
|          |                                                                       |  |
| Para :   |                                                                       |  |
| Asunto : |                                                                       |  |
|          |                                                                       |  |
|          |                                                                       |  |
|          |                                                                       |  |
|          |                                                                       |  |
|          |                                                                       |  |
|          |                                                                       |  |
|          |                                                                       |  |
| Enviar   |                                                                       |  |

El sistema le mostrará un mensaje "EL PROCESO FUE AUTORIZADO", en este momento la planificacion esta Formulada, si desea regresar a la pantalla de inicio pulse el botón regresar.